## Краткая инструкция по получению гос. услуг через Портал госуслуг

## Услуга «Государственная регистрация актов гражданского состояния»

1. Войти в свой личный кабинет на Портале государственных услуг РФ gosuslugi.ru

2. Выбрать местоположение: Сургутский район/ХМАО-Югра.

3. Зайти в раздел Услуги / Семья и дети. Спуститься вниз страницы и войти в раздел «Услуги Вашего региона», далее выбрать ведомство «Управление ЗАГС Аппарата Губернатора ХМАО-Югры».

4. Нажать на вкладку «Государственная регистрация актов гражданского состояния».Из предложенного списка выбрать нужную услугу и нажать «Получить услугу».

5. Далее заполняем портальную форму заявления (многие графы уже заполнены данными из Вашего Личного кабинета)

6. Орган ЗАГС обращения-выбираем Администрацию поселения. Далее выбираем дату и время приёма. Оплачиваем гос. пошлину, возвращаемся в заявление и отправляем его в Ведомство.

## Краткая инструкция по получению гос. услуг через Портал госуслуг

Услуга «Выдача повторных свидетельств о государственной регистрации актов гражданского состояния и иных документов, подтверждающих факт государственной регистрации актов гражданского состояния»

1. Войти в свой личный кабинет на Портале государственных услуг РФ gosuslugi.ru

2. Выбрать местоположение: Сургутский район/ХМАО-Югра.

3. Зайти в раздел Услуги / Каталог услуг. В строке поиска указать: Выдача повторных свидетельств о государственной регистрации актов гражданского состояния и иных документов, подтверждающих факт государственной регистрации актов гражданского состояния

https://www.gosuslugi.ru/367477/1

4. Нажать на кнопку «Получить услугу».

5. Далее заполняем портальную форму заявления (многие графы уже заполнены данными из Вашего Личного кабинета)

6. Орган ЗАГС обращения-выбираем Отдел записи актов гражданского состояния администрации Сургутского района Ханты-Мансийского автономного округа – Югры.

7. Далее выбираем дату и время приёма.

8. Оплачиваем гос. пошлину с 30% скидкой, возвращаемся в заявление и нажимаем «Подать заявление».

9. Документ будет выслан в администрацию поселения.